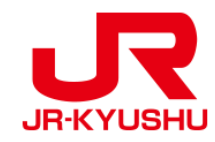

# Travel Agency

# JR KYUSHU RAIL PASS Online Booking -How to confirm/refund (Seat Reservation)-

Last updated: June, 2024

# **Table of contents**

**1. First-time login (setting your own password)** 

2. Logins with your own password

3. Confirming your reservation

4.Refunding seat reservation

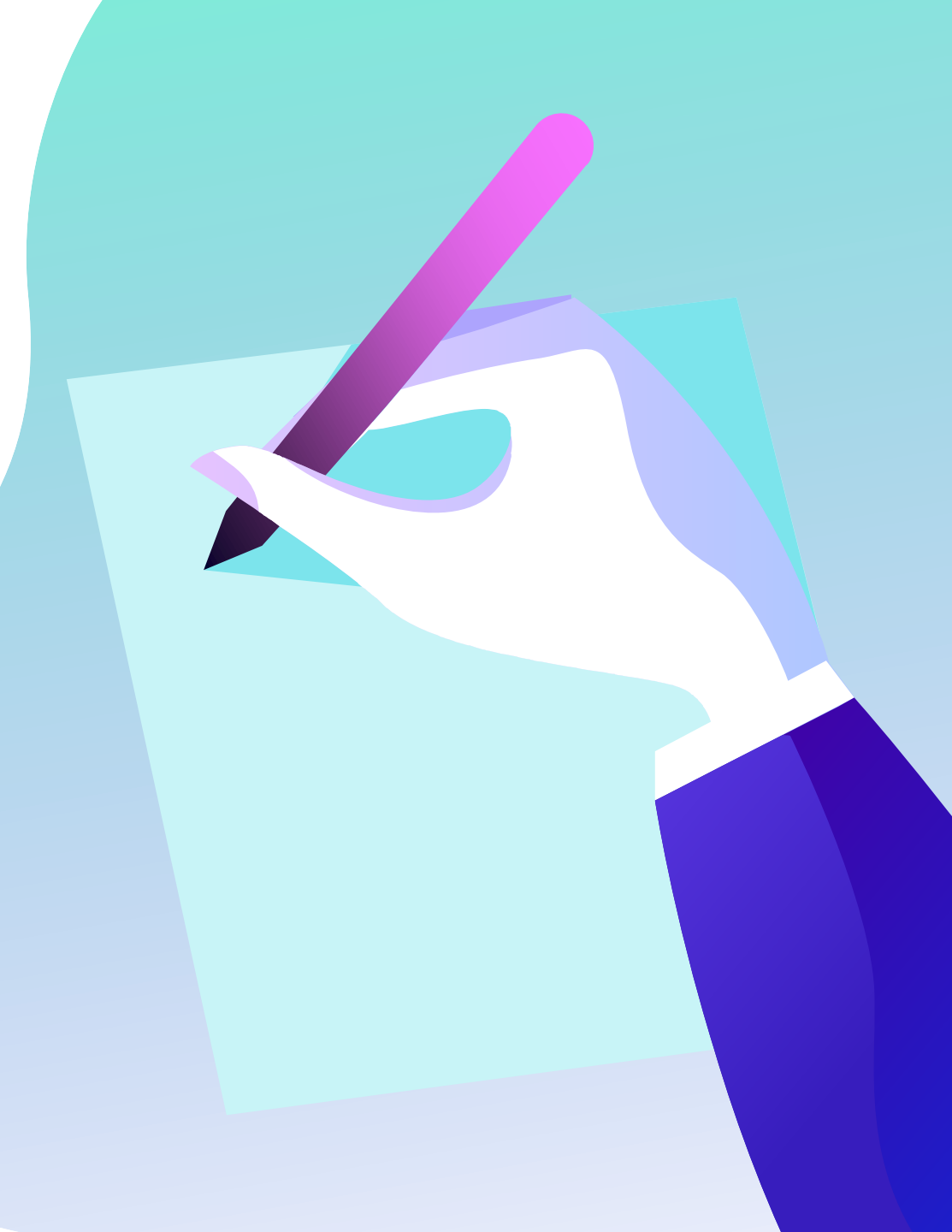

# Confirm your reservation information.

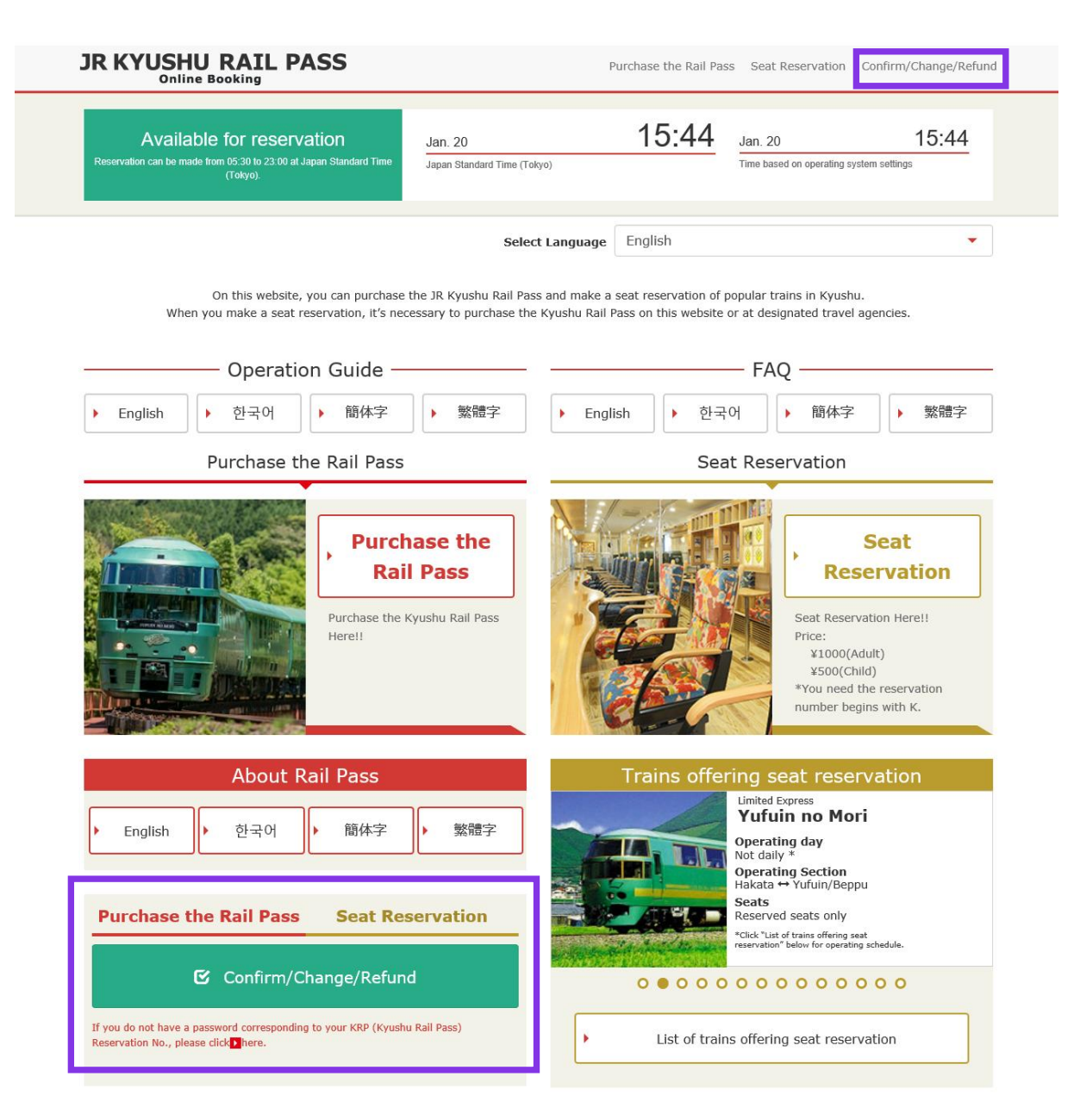

### Click "Confirm/Change/Refund" to confirm/refund your reservation.

# First-time login (setting your own password) (1) Click "Register" in "New Registration" column.

| Login                                                                                                    |                                   |
|----------------------------------------------------------------------------------------------------|-----------------------------------|
|                                                                                                    |                                   |
| New Registration * If you do not have a password corresponding to your KRP (Kyushu Rail Pass) re                                                                                                    | servation No., please click here. |
| To Top Page                                                                                                    | Register                          |
| equired indicates that entry is required.                                                                                                    |                                   |
| Customer Information                                                                                                    |                                   |
| Travel Agency Name<br>For customers who have MCO which is issued by next Travel agencies, please select<br>name from following list.<br>NTA (Nippon Travel Agency), KLOOK<br>*For other MCO users other than above, please do not select anything. | t the Travel agency's             |
| MCO Sample(s)                                                                                                    |                                   |
| KRP (Kyushu Rail Pass) Reservation No./MCO No. Required                                                                                                    |                                   |
| Password Required                                                                                                    |                                   |
| * If you forget your password, please register from <mark>D</mark> here again.                                                                                                    |                                   |

# You need to purchase a JR Kyushu Rail Pass voucher at a designated travel agency first.

# If you log in for the first time after the purchase, click "Register" to set your password.

\*Note: Paper MCOs issued by travel agencies other than Nippon Travel Agency (and its affiliate travel agencies) are not eligible for online seat reservation service.

# (2) Confirm the user agreement.

### Agreement(s)

Japanese Terms and User Agreement(PDF)

All English versions provided for reference purposes only. In any event, the Japanese version shall prevail.

#### JR Kyushu Rail Pass Online Booking Terms and User Agreement (Enacted on August 1, 2017)

Kyushu Railway Company (hereinafter referred to as "JR Kyushu") stipulates the JR Kyushu Rail Pass Online Booking Terms and User Agreement (hereinafter referred to as the "Terms and User Agreement") as shown below for the use of JR Kyushu Rail Pass Online Booking, which JR Kyushu operates for foreigners visiting Japan.

#### Article 1(Scope of Application)

- 1. The Terms and User Agreement shall apply to customers (hereinafter referred to as the "User") who use the service (hereinafter referred to as the "Online Booking service") provided by JR Kyushu through JR Kyushu Rail Pass Online Booking.
- 2. With regard to the use of the Online Booking service, the User shall comply with the Terms and User Agreement in good faith.

#### Article 2(Date and Time)

Unless otherwise specified, the dates and times shown in the Terms and User Agreement shall be based on Japan Standard Time.

#### Article 25(Governing Law and Jurisdiction)

- 1. Any and all disputes arising between the User and JR Kyushu shall be settled in good faith between the parties.
- The Terms and User Agreement shall be governed by the laws of Japan, and any and all disputes between the User and JR Kyushu shall be submitted to the exclusive jurisdiction of the Fukuoka District Court or the Fukuoka Summary Court in the first instance.

#### Article 26(Effective Date of Terms and User Agreement)

The Terms and User Agreement shall come into effect at 10:00 on August 1, 2017 in Japan Standard Time.

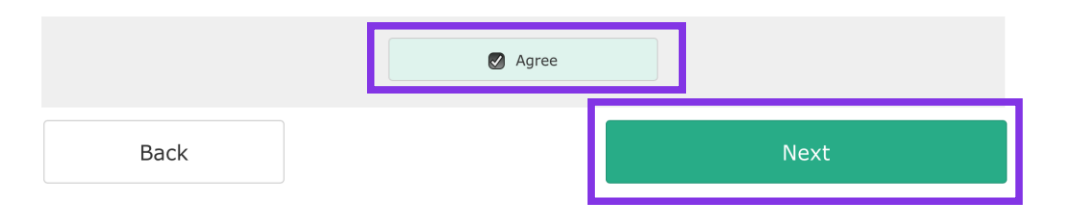

### Read the terms and check the check box next to "Agree". Then click "Next".

## (3) Enter your e-mail address to receive a temporary password.

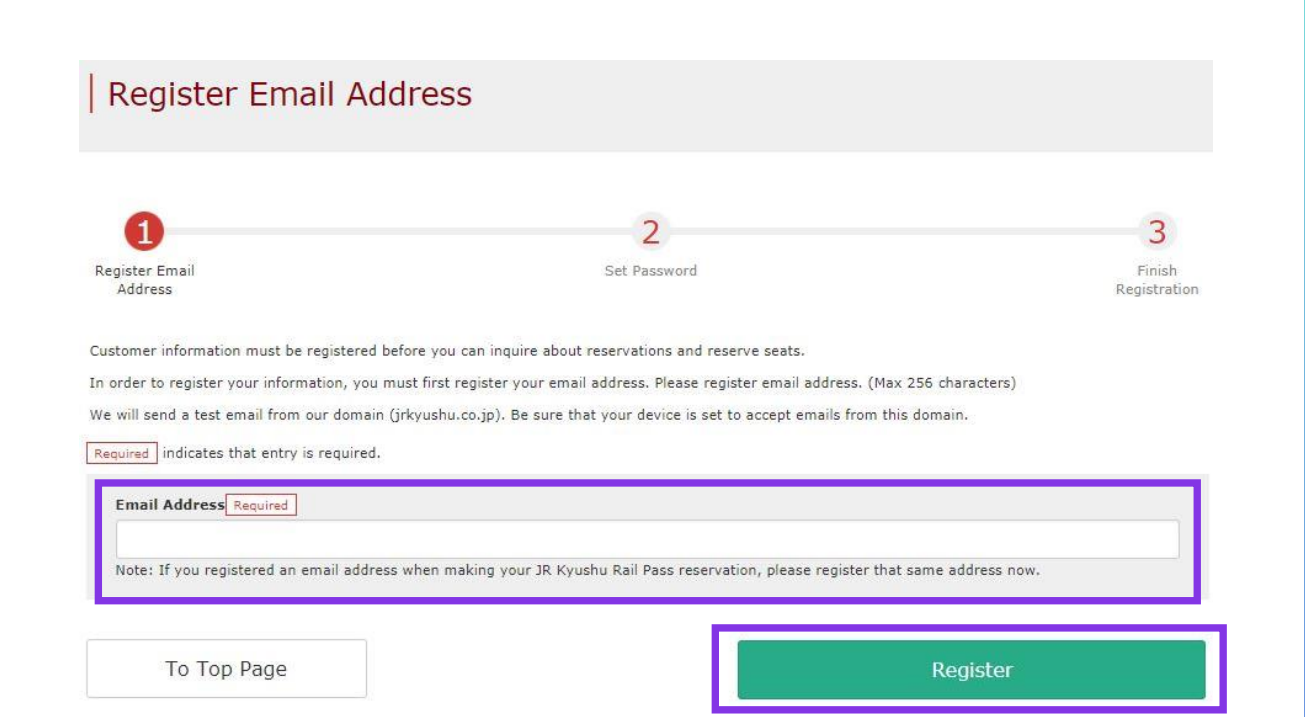

Enter the e-mail address registered at the time of reserving your voucher and click "Register".

# (4) When the screen like below is displayed, a temporary password will be sent to the <u>registered e-mail address</u>.

### E-mail Address Registration Accepted

Registration of email address has been accepted.

We will soon send you an email with an access address. Please access this address to continue the reservation process.

If you do not receive email within a reasonable span of time, you may have entered the address incorrectly. Please send the (correct) email address again.

To Top Page

### Please check your e-mail.

# (5) Example of the automatically sent e-mail to inform a temporary password.

[JR Kyushu Rail Pass] We have received your registration request. (R01) 今日 12:24

Thank you for using our JR Kyushu Rail Pass Online Booking.

We have received your registration request. (Registration is not yet completed.)

\* Here is your temporary password.

\_\_\_\_\_

82KUpvEi

#### \_\_\_\_\_

2

\* Please go to the following web address to continue registration. https://kyushurailpass.jrkyushu.co.jp/reserve/RegisterPasswordInputPage? code=UhV8bLdQ8117100000008782

#### JR Kyushu Rail Pass Online Booking

https://kyushurailpass.jrkyushu.co.jp/reserve/

\* This email was sent from a send-only account. We cannot respond to replies emailed to this address.

\* This email was sent by the JR Kyushu Rail Pass Online Booking. If you have received this email in error, please inform us of the error and then delete this message. Thank you.

Contact: <u>https://kyushurailpass.jrkyushu.co.jp/reserve/InquiryPublicEmailInputPage</u>

Kyushu Railway Company

## **①Temporary password (Valid 3 hours)**

### **②**Access the URL described in the e-mail.

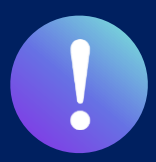

Booking service for reserved seats in advance through JR KYUSHU RAIL PASS Online Booking is available (additional fee will be charged) for those who purchase the following eMCO (voucher) below.

\*Some parts of operations will be different according to eMCO you purchased. Please notice your eMCO again.

#### **1eMCO** 回绕回 **JR KYUSHU RAIL PASS** LOGO **Online Booking** MARK Display Date: 2007/12/25 19:41 [Travel agencies/Shops] JR Kyushu Rail Pass Voucher Customer's Coupon This is the coupon for TEST TARO \* This eMCO cannot be used for boarding. EGL Tours JTB Please go to the designated exchange office prior to boarding, and exchange it for a valid JR Kyushu Rail Pass. \* The traveler must appear in person at the exchange office to make the exchange \* To receive your passes, you must present the following: - eMCO (this receipt) - Your passport. JALPAK **Package Tour** \* Exchange may be made during normal business hours at a voucher exchange office. Hours vary by office. Please check ahead if planning to make the exchange in the early morning or late evening. For details about locations and hours, go here. (https://www.jrkyushu.co.jp/english/pdf/BusinessHours.pdf) **Kinki Nippon Tourist** cola tour Reservation Receipt No. KRP Reservation No. KKTA07120187419 RKTA07120187153 Travel Agent Name Kyushu Travel A JR Kyushu Jet Ferry LION TRAVEL Ticket Agent Name KTA Store1 Issue Date Please exchange within 3 months of issue date. 2007/12/25 The number written here on the voucher is Doctortour KKday Ticket Type All Kyushu Area Pass 5 days required to reserve seats. JPY 18,000 Hana tour Fliggy User Information Name Korea Railroad TEST TARO Ctrip Adult(s)/Child(ren) Corporation Adult Seat Reservation(s) Seats for some trains may be reserved in advance, for an additional fee. If you would like to reserve seats, please visit JR Kyushu Rail Pass Online Booking. myrealtrip Please have your KRP reservation number handy so that you can provide it with your Seat Reservation(s) (https://kyushurailpass.jrkyushu.co.jp/reserve) NOTICE \* Validity Admitted under entry status "TEMPORARY VISITOR" \* To change or cancel If you wish to change or cancel your reservation, please contact the agent that sold the voucher to you \* Inquiries about JR Kyushu Rail Pass Please access JR Kyushu Rail Pass Online Booking and submit your query or comment using the online form Please have your KRP reservation number handy so that you can provide it with your query (https://kyushurailpass.jrkyushu.co.jp/reserve) KYUSHU RAILWAY COMPANY

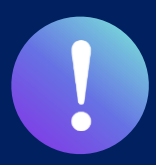

Booking service for reserved seats in advance through JR KYUSHU RAIL PASS Online Booking is available (additional fee will be charged) for those who purchase the following eMCO (voucher) below. \*Some parts of operations will be different according to eMCO you purchased. Please notice your eMCO again.

## **(2eMCO (E-Ticket ) issued by Nippon Travel Agency**

[Travel agencies/Shops] Nippon Travel Agency and its affiliate travel agencies/shops

| VOUCHER No. :                                                                                                    | 00201000285                                                                                                    | required to reserve seats. |
|----------------------------------------------------------------------------------------------------|----------------------------------------------------------------------------------------------------|----------------------------|
| NAME :                                                                                                    | MR JOHN LENNON**Sample**                                                                                                    |                            |
| ADULT / CHILD :                                                                                                    | ADULI                                                                                                    |                            |
| TO :                                                                                                    | Kyushu Railway company                                                                                                    |                            |
| JPY :                                                                                                    | 15,000                                                                                                    |                            |
| USD :                                                                                                    | 145.63                                                                                                    |                            |
| RATES OF EXCANGE :                                                                                                    | 100JPY = 0.97USD                                                                                                    |                            |
| ISSUE BY :                                                                                                    | ABC Tours Inc / U. S. A.                                                                                                    |                            |
| ISSUED DATE :                                                                                                    | 11 Jul 2018<br>Please exchange within 3 months of Issue date                                                                                                    |                            |
|                                                                                                    |                                                                                                    |                            |
| ervation<br>some trains may be reserved in adv<br>suid life to reserve seeb, please vbit<br>ttps://kyushurailpass.jrkyush                                                                                                    | ncer, for an additional fee.<br>It Nyashu Rail Pass Online Booking.<br>u.co.jp/reserve/                                                                                                    |                            |
| ervation<br>some trains may be reserved in adv<br>diffe to reserve seek, please visit<br>tops://kyushurail/pass_pikyush<br>https://kyushurail/pass_pikyush<br>https://kyushurail/pass_pikyush<br>https://kyushurail/pass_pikyushu<br>https://kyushurail/pass_pikyushu<br>https://kyushurail/pass_pikyushu<br>https://kyushurail/pass_pikyushu<br>https://kyushurail/pass_pikyushu<br>https://kyushurail/pass_pikyushu<br>https://kyushurail/pass_pikyushu<br>https://kyushurail/pass_pikyushu<br>https://kyushurail/pass_pikyushu<br>https://kyushurail/pass_pikyushu<br>https://kyushurail/pass_pikyushu<br>https://kyushurail/pass_pikyushurail/pass_pikyushu | nce, for an additional fee.<br>It Hyselvs Rail Peas Online Booking.<br>2 CO.jp/reserve/<br>ondition A foreign tourist visiting Japan, who has a passport bearing the<br>minigration, and who can show the passport at the time of PASS exchange<br>d completely and michael the finance appearing in your passport<br>traveling with several persons.                                                                                               |                            |
| ervation<br>some trains may be reserved in adv<br>ruld lite to reserve seeb, please visit<br>tips://kyushurailpacs.pickyush<br>https://kyushurailpacs.pickyush<br>ry Valtor" entry status, stamped et b<br>aren is the claim ticket must be spell<br>error must need a ticket even though<br>d of an Exchange Order : An Exchang<br>year after the date of hous, (A hard<br>be deducted.)                                                                                                    | nce , for an additional fee.<br>It Hyselve Half Pees Online Booking.<br>11 CO joj/Presence/<br>ondition A foreign the hyselve the passport bearing the<br>mompletion, and who can show the passport at the time of PASS exchange<br>of completing and metched the manne appearing in your passport<br>treatments with the second parameter of the term of the Order,<br>ing change and a communication fee, set in the negotiations of each issuing |                            |

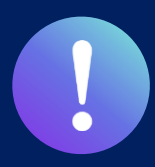

Booking service for reserved seats in advance through JR KYUSHU RAIL PASS Online Booking is available (additional fee will be charged) for those who purchase the following eMCO (voucher) below.

\*Some parts of operations will be different according to eMCO you purchased. Please notice your eMCO again.

## **3KLOOK** Voucher (E-Ticket issued by KLOOK) / eMCO

[Travel agencies/Shops] KLOOK

| KLOOK                                                     | The number written here on the voucher is                                                                                                    |  |  |  |
|-----------------------------------------------------------|----------------------------------------------------------------------------------------------------|--|--|--|
| 3/5 Day JR All/North/South Kyushu<br>Pass (Japan Pick Up) | required to reserve seats.                                                                                                    |  |  |  |
| Package<br>3 Day JR Kyushu Pass                           |                                                                                                    |  |  |  |
| Lead Person Name<br>KYUSHU TARO                           | KLOOK JR KYUSHU RAIL PASS                                                                                                    |  |  |  |
| Date<br>Mar 22, 2019                                      | Uspley Date: 2007/12/25 19:41                                                                                                    |  |  |  |
| Quantity<br>1 x Adult                                     | This is the coupon for<br>TEST TARO                                                                                                    |  |  |  |
| Booking No.<br>QMG635864                                  | <ul> <li>This eMEO cannot be used for boarding.</li> <li>Please go to the designated exchange office prior to boarding, and exchange it for a valid JR Kyushu Rail Pass.</li> <li>The traveler must appear in person at the exchange office to make the exchange.</li> <li>To receive your passes, you must present the following:         <ul> <li>MOO (this receipt)</li> <li>To receipt</li> <li>To receipt.</li> <li>Kochange may be made during normal business hours at a voucher exchange office.</li> <li>Korar vary by office. Please check abmed if planning to make the exchange in the early morning or late evening.</li> </ul> </li> </ul>                                                                                                    |  |  |  |
|                                                           | For details about locations and nours, go here. (http://www.spinitescontexture.com/spinitescontexture.com/spinitescontex |  |  |  |
| Voucher No.<br>QMG635864JR0                               | 2007/12/25 Please exchange within 3 months of issue date.<br>Ticket Type<br>All Kyushu Area Pass 5 days<br>JPY 18,000                                                                                                    |  |  |  |
| Units To Be Redeemed                                      | <ul> <li>to triange or vences         If you wish to change or cancel your reservation, please contact the agent that sold the voucher to you.         Inquiries about JR Nyubhu Rail Pass         Please access JR Ryubhu Rail Pass Ohline Booking and submit your query or comment using the online form.         Please have your KBP reservation number handy so that you can provide it with your query.         (https://kyubhurailpass.jrkyubhu.co.jp/reserve)     </li> </ul>                                                                                                    |  |  |  |
| 1 x Adult                                                 |                                                                                                    |  |  |  |

11

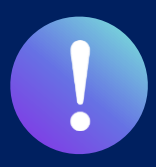

Booking service for reserved seats in advance through JR KYUSHU RAIL PASS Online Booking is available (additional fee will be charged) for those who purchase the following eMCO (voucher) below.

\*Some parts of operations will be different according to eMCO you purchased. Please notice your eMCO again.

# **(4) eMCO** (E-Ticket) issued by LINKTIVITY

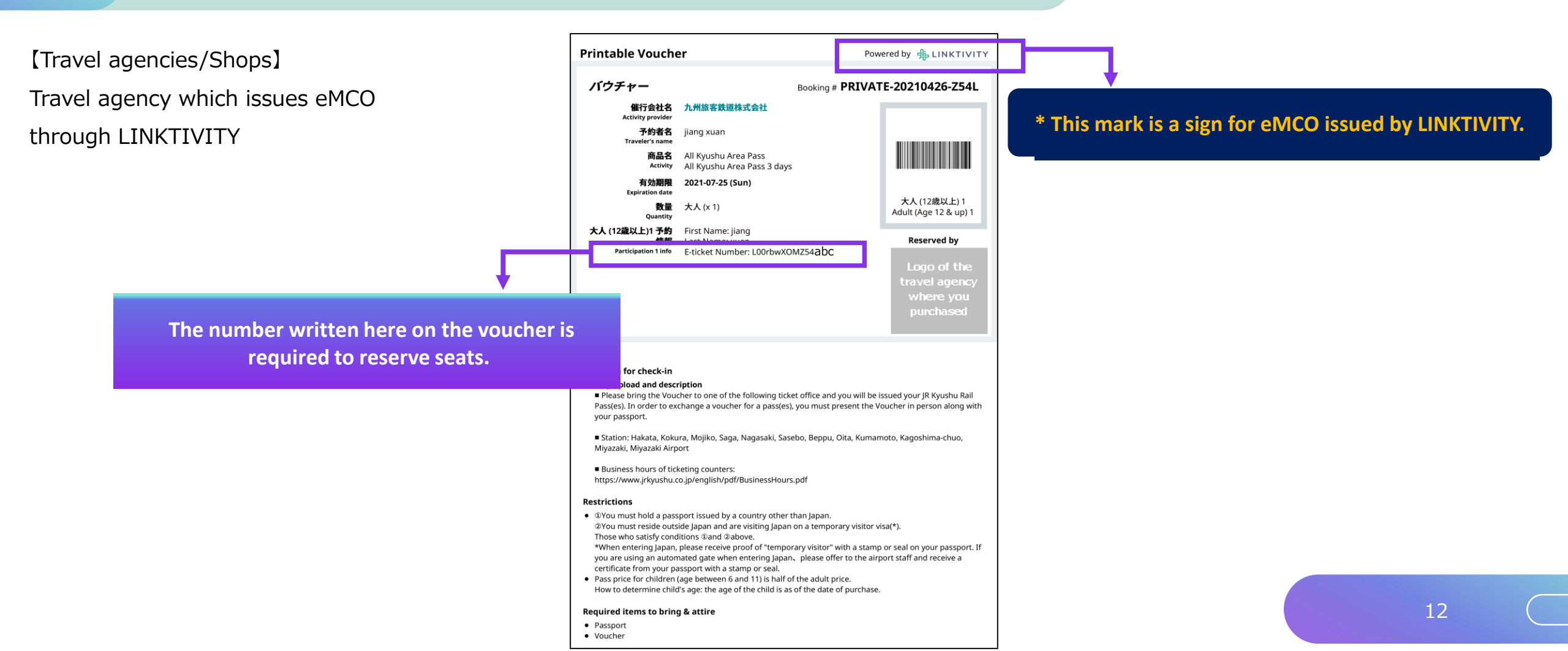

# (E) Set your own password.

| Set Password                                                                                                    |                                                                                                    |                             |
|----------------------------------------------------------------------------------------------------|----------------------------------------------------------------------------------------------------|-----------------------------|
| Register Email<br>Address                                                                                                    | 2<br>Set password                                                                                                    | 3<br>Finish<br>Registration |
| Required indicates that entry is required.                                                                                                    |                                                                                                    |                             |
| Travel Agency Name For customers who have MCO which is issued by name from following list. NTA (Nippon Travel Agency), KLOOK For other MCO users other than above, please of NipponTravelAgency NTA KLOOK KRP Reservation No./MCO No. Required Name Required Please enter the name registered when purchasi Kyushu Exchange voucher (eMCO/MCO) issued by For customers who use the voucher issued by KLO Temporary Password Required | next Travel agencies, please select the Travel agency's  o not select anything.  1  1  2  3  ng a JR Kyushu Rail Pass(es) through JR Kyushu Rail Pass Online Booking or the name sta a travel agency.  DK, please enter your name shown on the voucher from Given name to Surname in order.  4 | ted on the JR               |
| New Password Required * Password must be 8 to 15 characters (letters, nume<br>* Please include at least 1 letter and 1 number. Canno<br>* Acceptable Symbols<br>! # % & () * + - , /; < = > ? @ [] ^ _ { ] > .,<br>* Password cannot start with a symbol. * Any number that is identical to KRP (Kyushu Rail Pa                                                                                                    | New Password (Confirm) Required<br>rals, symbols).<br>It set a password that consists of all letters or all numbers.                                                                                                    | 5                           |
|                                                                                                    | Set passwor                                                                                                    | d                           |

### **①Travel Agency Name**

| Travel Agency Name                  | Select                  |
|-------------------------------------|-------------------------|
| еМСО                                | (Don't select anything) |
| eMCO issued by Nippon Travel Agency | ΝΤΑ                     |
| "KLOOK Voucher" issued by KLOOK     | KLOOK                   |
| eMCO issued by KLOOK                | (Don't select anything) |
| eMCO issued by LINKTIVITY           | LINKTIVITY              |

# **②Enter your 15-digit KRP Reservation No. starting with capital letter K.**

\* Enter your MCO No. shown on the eMCO/MCO issued by Nippon Travel Agency or KLOOK.

③Enter the purchaser's name registered at the time of purchasing your voucher.

**④**Enter the temporary password (valid 3 hours after issuance) you received in the e-mail.

**(5)** Read the caution notes and enter a new password.

Then click "Set password".

# (7) Password setting completed.

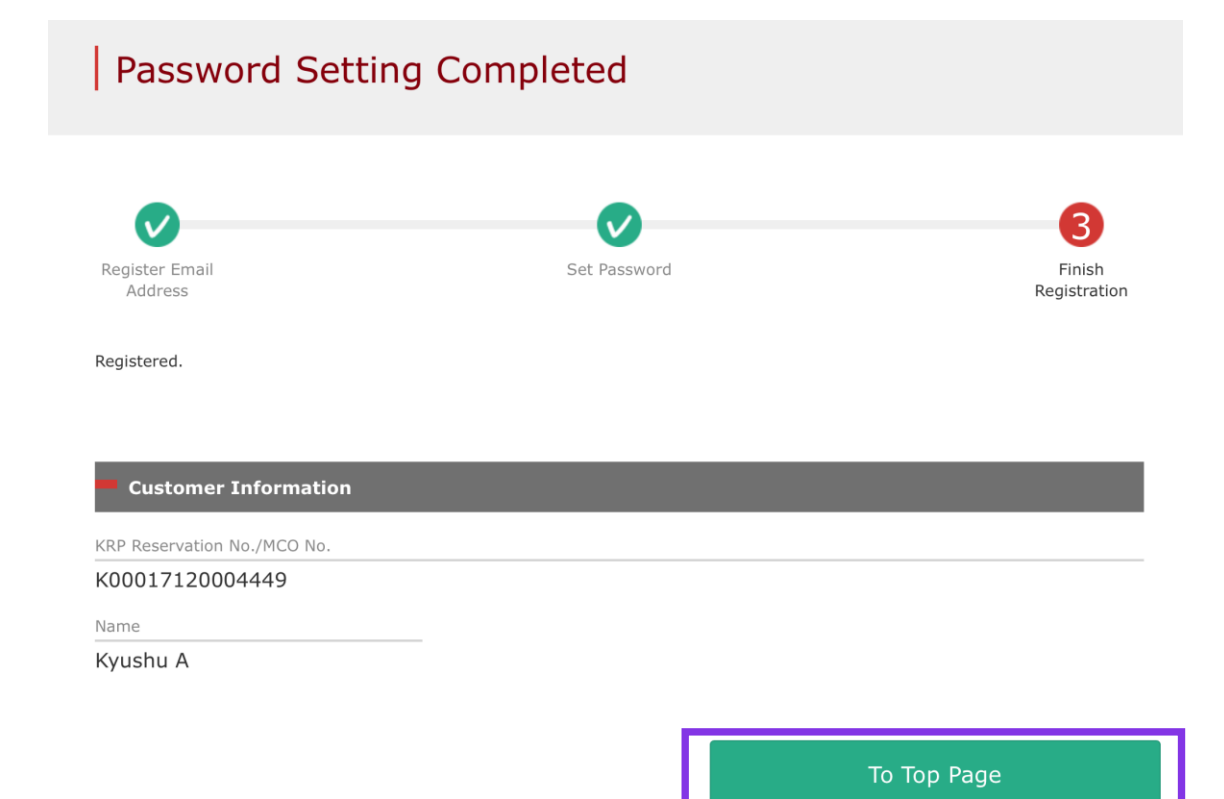

### Confirm the KRP Reservation No. and name. Then click "To Top Page".

# 2. Log in.

#### Login

#### New Registration

\* If you do not have a password corresponding to your KRP (Kyushu Rail Pass) reservation No., please click here.

| т. | т   | D    |  |
|----|-----|------|--|
| 10 | тор | Page |  |

Register

#### Required indicates that entry is required.

| Customer Information                                                                                                    |       |
|----------------------------------------------------------------------------------------------------|-------|
| Travel Agency Name                                                                                                    |       |
| For customers who have MCO which is issued by next Travel agencies, please select the Travel agency's<br>name from following list. |       |
| NTA (Nippon Travel Agency), KLOOK                                                                                                  |       |
| *For other MCO users other than above, please do not select anything.                                                              |       |
|                                                                                                    |       |
| MCO Sample(s)                                                                                                    |       |
| KRP (Kyushu Rail Pass) Reservation No./MCO No. Required                                                                            |       |
| Password Required                                                                                                    |       |
| If you forget your password, please register from <b>&gt;</b> here again.                                                          |       |
|                                                                                                    | 1     |
|                                                                                                    | Login |

### Logins with your own password

### <Travel Agency Name>

| Travel Agency Name                  | Select                  |
|-------------------------------------|-------------------------|
| еМСО                                | (Don't select anything) |
| eMCO issued by Nippon Travel Agency | ΝΤΑ                     |
| "KLOOK Voucher" issued by KLOOK     | KLOOK                   |
| eMCO issued by KLOOK                | (Don't select anything) |
| eMCO issued by LINKTIVITY           | LINKTIVITY              |

<KRP Reservation No./MCO No. and Password> Enter your KRP Reservation No./MCO No. and your own password. Then click "Login".

\*Note: If you forget your password, do customer registrations again.

# 3. Confirming your reservation(1) Click "Seat Reservation Query" tab.

| Rail Pas         | ss Reser | vation Query   | Sea             | t Reservation Query |
|------------------|----------|----------------|-----------------|---------------------|
| Application      | Details  |                |                 |                     |
| Reservation Date | 2017/12/ | 27 17:11:06    |                 |                     |
| Train Name       |          |                | Departure Date  |                     |
| Ibusuki no Ta    | amatebak | o 1            | 2018/01/27      |                     |
| Departure Statio | on       | Departure Time | Arrival Station | Arrival Time        |
| Kagoshima-o      | huo      | 09:58          | Ibusuki         | 10:49               |
| Adult(s)         | Child(re | n) Status      |                 |                     |
| 2                | 1        | Issued         |                 |                     |
|                  |          |                |                 |                     |
|                  |          |                |                 |                     |

## Click "Seat Reservation Query" tab.

### Click "Detailed View" to display details of seat reservation.

# 4. Refunding seat reservation (1) Select "Seat Reservation Query" tab and display reservation details

| Rail Pa        | iss Rese   | rvation Query  | Seat R          | eservation Query |
|----------------|------------|----------------|-----------------|------------------|
| Applicatio     | on Details |                |                 |                  |
| Reservation Da | te 2017/12 | 2/27 17:11:06  |                 |                  |
| Train Name     |            |                | Departure Date  |                  |
| Ibusuki no     | Tamateba   | ko 1           | 2018/01/27      |                  |
| Departure Stat | tion       | Departure Time | Arrival Station | Arrival Time     |
| Kagoshima      | -chuo      | 09:58          | Ibusuki         | 10:49            |
| Adult(s)       | Child(r    | ren) Status    |                 |                  |
| 2              | 1          | Issued         |                 |                  |
|                |            |                |                 |                  |

## Click "Seat Reservation Query" tab.

# Click "Detailed View" to display details of seat reservation.

# (2) Click "Proceed to refund"

### Seat Reservation Query

#### **Payment Amount**

|            | Price per<br>person | Tickets | Subtotal  |
|------------|---------------------|---------|-----------|
| Adult(s)   | JPY 1,000           | 2       | JPY 2,000 |
| Child(ren) | JPY 500             | 1       | JPY 500   |
|            | To                  | tal     | JPY 2,500 |

#### Train(s) Used

| Train Name              |               |    | Departure Date  |               |  |
|-------------------------|---------------|----|-----------------|---------------|--|
| Ibusuki no Tamatebako 1 |               |    | 2018/01/27      |               |  |
| Departure Station       | Departure Tir | me | Arrival Station | Arrival Time  |  |
| Kagoshima-chuo          | 09:58         |    | Ibusuki         | 10:49         |  |
| Facilities Usage        | Ci            | ar |                 | Seat Location |  |
| Reserved Seat           | 2             |    |                 | 16A 17A 18A   |  |

#### **Customer Information**

Back

| Name          |  |
|---------------|--|
| Kyushu A      |  |
| Email Address |  |

#### **Credit Card Details** Card No. Credit Card Company Term of Validity \*\*\*\*\_\*\*\*\_\*\*\*-1002 UC,Master,VISA 09/2022 Proceed to change Proceed to refund To Receipt Print Print Seat Reservations

### Click "Proceed to refund".

## (3) Confirm the reservation details to be refunded.

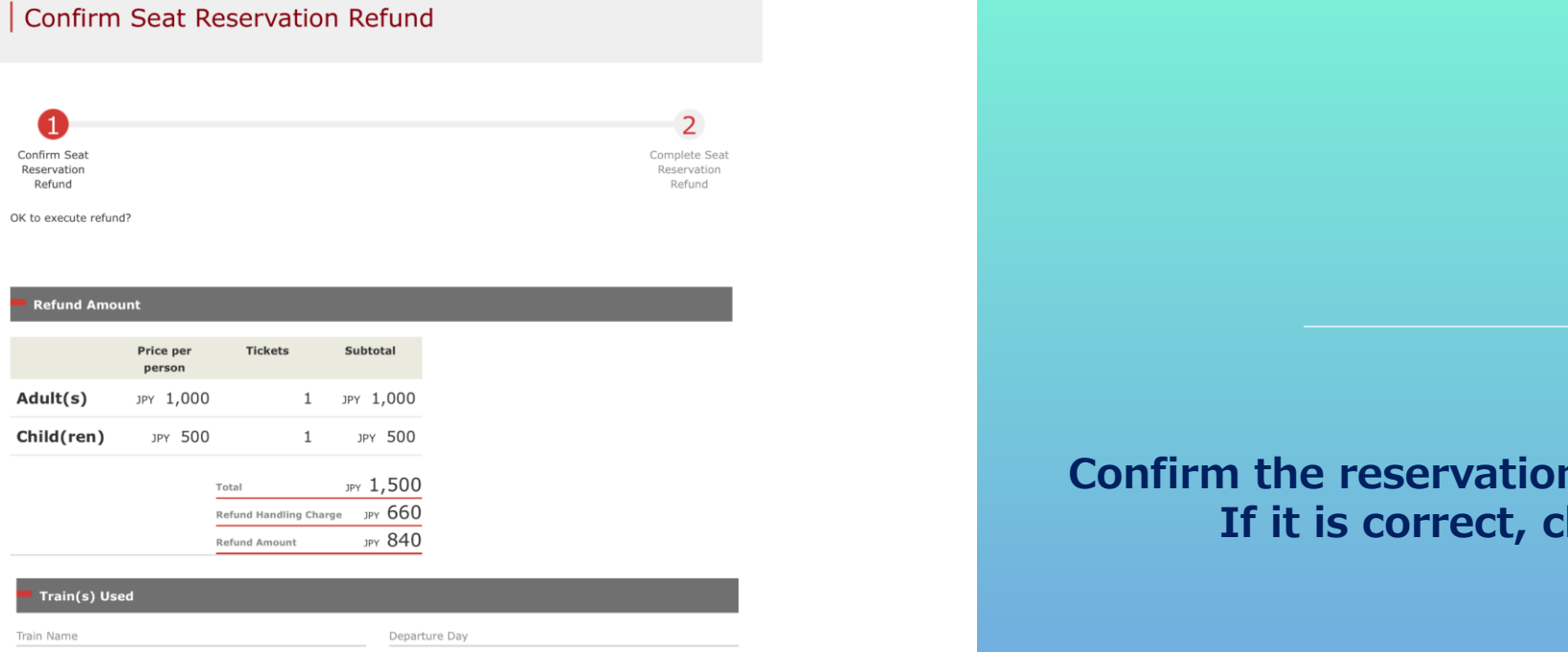

| Train Name           |                                                          | Departure Day |                 |               |
|----------------------|----------------------------------------------------------|---------------|-----------------|---------------|
| Ibusuki no Tamatebal | <o 3<="" th=""><th></th><th>2017/10/12</th><th></th></o> |               | 2017/10/12      |               |
| Departure Station    | Departure T                                              | ime 🔄         | Arrival Station | Arrival Time  |
| Kagoshima-chuo       | 11:57                                                    |               | Ibusuki         | 12:47         |
| Facilities Usage     | (                                                        | Car           |                 | Seat Location |
| Reserved Seat        | 3                                                        | 3             |                 | 5A 5B         |

#### Customer Information

Back

| Name                      |  |  |
|---------------------------|--|--|
| Kyushu A                  |  |  |
| Email Address             |  |  |
| kyushu.railpass@gmail.com |  |  |

| Card No.       | Credit Card Company | Term of Validity (MM/YYYY) |  |
|----------------|---------------------|----------------------------|--|
| ****_****=1002 | UC,Master,VISA      | 09/2022                    |  |

Pay refund

## Confirm the reservation details to be refunded. If it is correct, click "Pay refund".

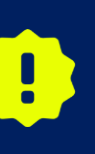

There are cases that you need a little time to complete the payment. Please do not any operation on your own (e.g. to click "Back" button on web browser) until proceeding "confirmation step of payment"

# (4) Refund Completed.

| Complete Seat Reservation Refund                   |                                        |                                                                                                    |
|----------------------------------------------------|----------------------------------------|----------------------------------------------------------------------------------------------------|
| Confirm Seat<br>Reservation<br>Refund<br>Refunded. | Complete Seat<br>Reservation<br>Refund |                                                                                                    |
| Refund Amount                                      |                                        |                                                                                                    |
| Price per Tickets Subtotal<br>person               |                                        | a de la constante de la constante de la constante de la constante de la constante de la constante de la constan |
| Adult(s) JPY 1,000 1 JPY 1,000                     |                                        |                                                                                                    |
| <b>Child(ren)</b> JPY 500 1 JPY 500                |                                        |                                                                                                    |
| Total JPY 1,500                                    |                                        | If you need a receipt for the refund handling fee,                                                              |
| Refund Handling Charge JPY 660                     |                                        | click "To Receipt Print".                                                                                       |
| Refund Amount JPY 840                              |                                        |                                                                                                    |
| Train(s) Used                                      |                                        |                                                                                                    |
| Train Name Departure Day                           |                                        |                                                                                                    |
| Ibusuki no Tamatebako 3 2017/10/12                 |                                        |                                                                                                    |
| Departure Station Departure Time Arrival Station   | Arrival Time                           |                                                                                                    |
| Facilities Usage Car Sec                           | at Location                            |                                                                                                    |
| Reserved Seat 3 5A                                 | 4 5B                                   |                                                                                                    |
| Customer Information                               |                                        | If you make a refund, we charge a refund handling fee to your                                                   |
|                                                    |                                        | credit card and refund your original reservation in full. Although we                                           |
| ame<br>Kyushu A                                    |                                        | process settlement right after you click, your credit card company                                              |
| mail Address                                       |                                        | might process it at a later date                                                                                |
| kyushu.railpass@gmail.com                          |                                        | inight process it at a later date.                                                                              |
| Credit Card Details                                |                                        |                                                                                                    |
| Card No. Credit Card Company Terr                  | m of Validity (MM/YYYY)                |                                                                                                    |
| ****_****_1002 UC,Master,VISA 09,                  | /2022                                  |                                                                                                    |

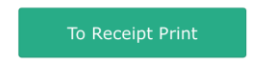

we

## (5) Example of the automatically sent e-mail when a refund is completed

[JR Kyushu Rail Pass] Refund for canceled reservation.(R02)

Mr./Ms.Kyushu A

Thank you for using our JR Kyushu Rail Pass Online Booking.

\* Refund for canceled reservation A refund has been issued for your canceled reservation.

\* Reservation details
 Date/time reservation was made: 2017/10/05 14:16 (Japan time)
 Reservation No. 61036
 For 1 adult(s) and 1 child(ren)
 Boarding date and time 2017/10/12 11:57 (Japan time)
 Boarding section: Kagoshima-chuo to Ibusuki
 Train name: Ibusuki no Tamatebako 3
 Seat(s): Car 3, 5A, 5B

\* Refund Amount and Service Charge Refund service charge: 660(JPY) Amount Refunded: 840(JPY)

Important:

\* The refund and service charge will be settled through your credit card.

\* We cannot confirm the dates these will be posted to your card. Please contact the credit card company for more information.

### Please check your e-mail.

We look forward to serving you in the future.

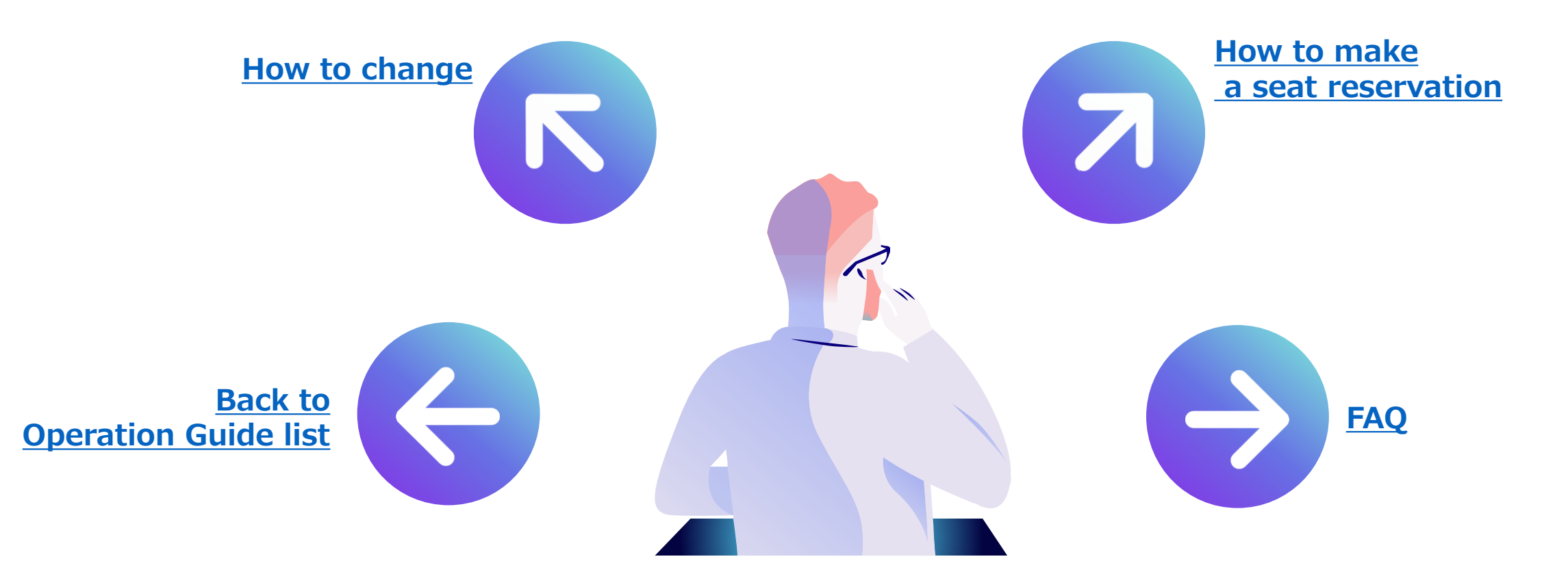